# **CITI Program**

## 기관소속회원 가이드라인

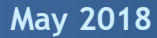

#### 1. 기관소속회원에 해당하는지 먼저 확인하시기 바랍니다.

개인회원에 해당한다면 별도로 마련된 "개인회원 가이드라인"을 참고해 주시기 바랍니다.

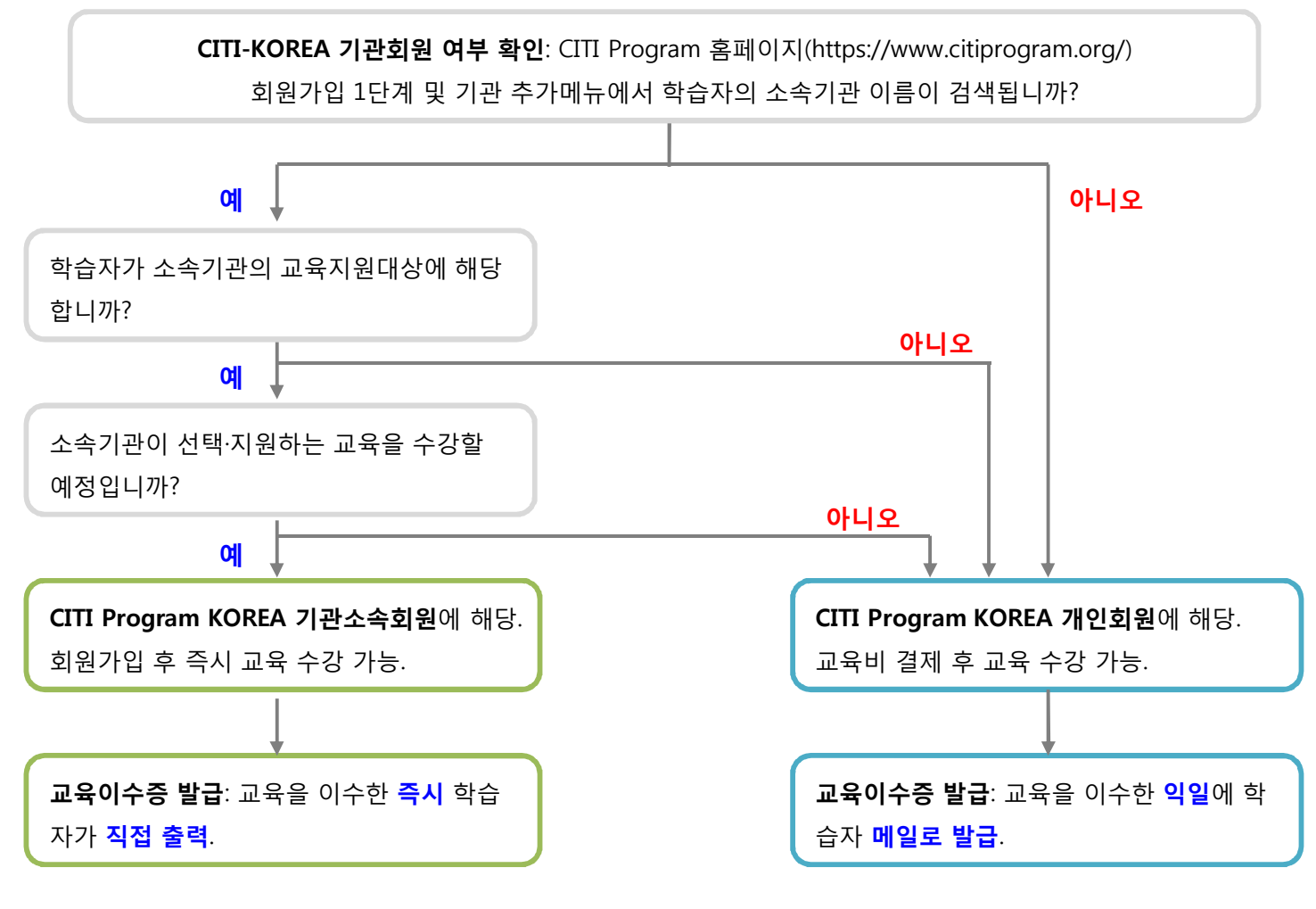

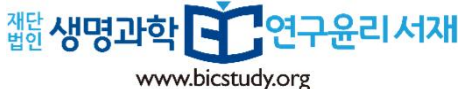

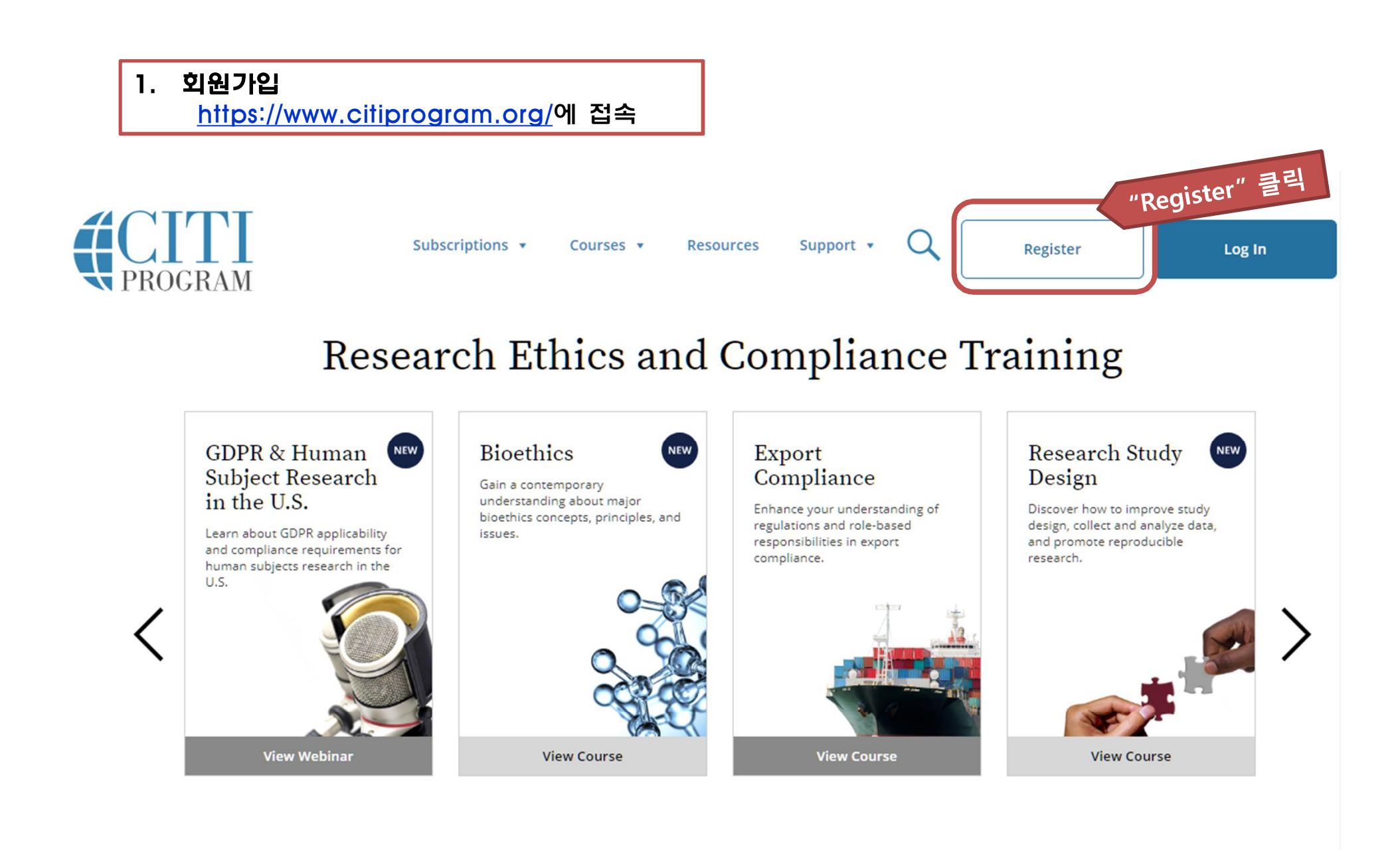

1. 회원가입

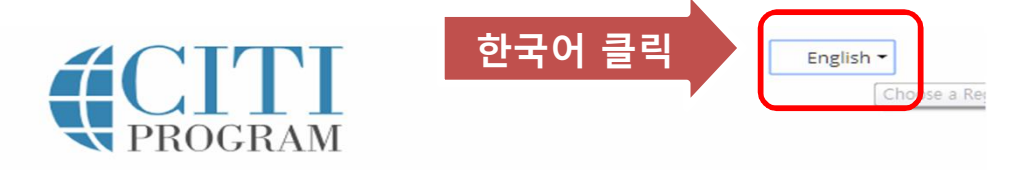

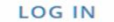

LOG IN THROUGH MY INSTITUTION

REGISTER

**CITI - Learner Registration** 

Steps: 1 2 3 4 5 6 7

Select Your Organization Affiliation

This option is for persons affiliated with a CITI Program subscriber organization.

To find your organization, enter its name in the box below, then pick from the list of choices provided. 🥹

\_\_\_\_ or \_\_\_\_

Independent Learner Registration

Use this option if you are paying for your courses. This option is for persons not affiliated with a CITI Program subscriber organization, or who require content that their organization does not provide. Fees apply. Credit card payment with American Express, Discover, MasterCard or Visa is required. Checks are not accepted.

□ I AGREE to the <u>Terms of Service</u> and <u>Privacy Policy</u> for accessing CITI Program materials.

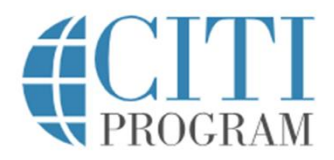

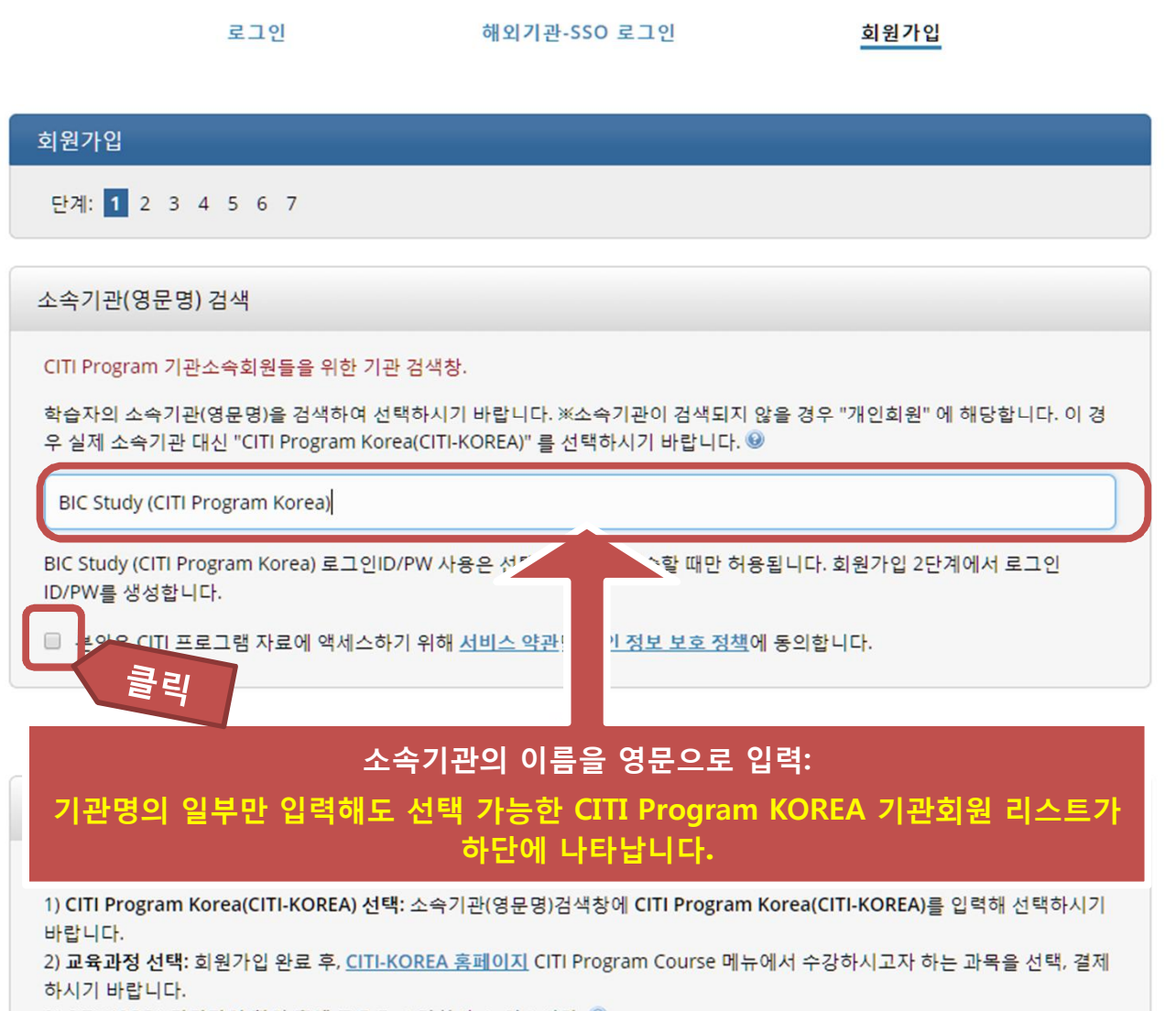

3) CITI-KOREA 담당자의 확인 후에 교육을 수강하실 수 있습니다. 🥹

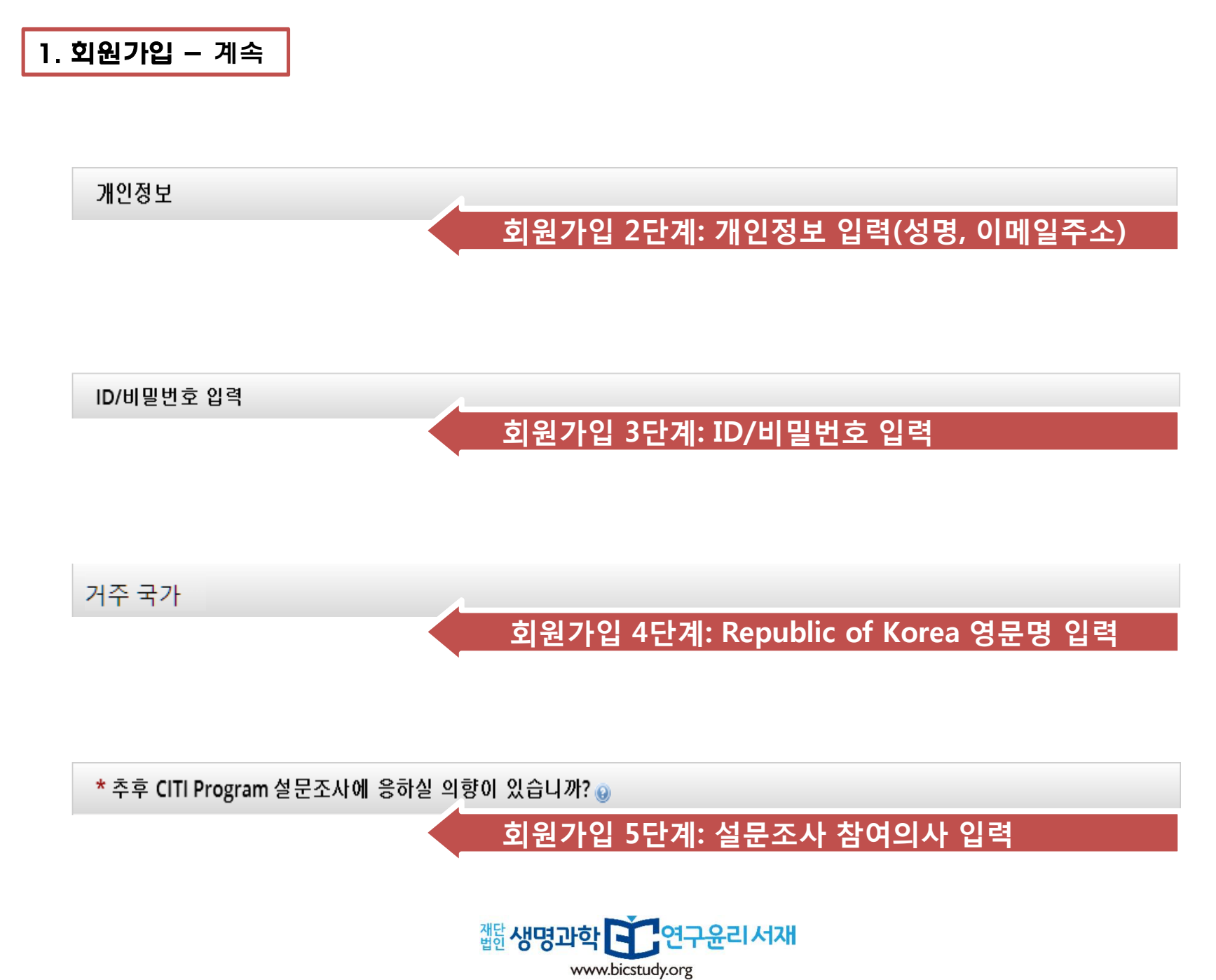

| 회원가입 - BIC Study (CITI Program Korea)                                    |                      |           |           |
|--------------------------------------------------------------------------|----------------------|-----------|-----------|
| 단계: 1 2 3 4 5 6 7                                                        |                      |           |           |
| 기관별 입력정보- BIC Study (CITI Program Kore                                   | a)                   |           |           |
| * 표시: 필수 입력 항목.                                                          |                      |           |           |
| 언어 선택                                                                    |                      | * 표시: 핔수인 | 련항목 이오니 - |
| 한글/영어 두 가지 중 선택                                                          |                      | 이 연해 주기   | J기 바란니다   |
|                                                                          |                      |           |           |
|                                                                          |                      |           |           |
| 한글/영어 두 가지 중 선택                                                          |                      |           |           |
| * 이메일 주소                                                                 |                      |           |           |
| 교육이수증을 수령할 이메일 주소를 기입하시기 바랍니                                             | ·[다.                 |           |           |
| 교육을 구료아신 다음달 오선에 교육이구응을 메일로 1                                            | 떨어보실 두 있습니다.         |           |           |
|                                                                          |                      |           |           |
|                                                                          |                      |           |           |
| 성별                                                                       |                      |           |           |
| 학습자 분석을 위한 선택 입력 항목입니다.                                                  |                      |           |           |
|                                                                          |                      |           |           |
| •                                                                        |                      |           |           |
| 하스다 남서요 이하 서태 이려 하모이니다.                                                  |                      |           |           |
| 독급시 군격을 위한 선택 접택 영국합니다.<br>치종하렴                                          |                      |           |           |
| 되어되다.<br>학습자 분석을 위한 선택 입력사항입니다.                                          |                      |           |           |
|                                                                          |                      |           |           |
| •                                                                        |                      |           |           |
|                                                                          |                      |           |           |
| 하스타 티서요 이상 서태 이경 나하이니다.                                                  |                      |           |           |
| 학습자 분석을 위한 선택 입력사항입니다.<br>스스기과이 사위버호/하버                                  |                      |           |           |
| 학습자 분석을 위한 선택 입력사항입니다.<br>소속기관의 사원번호/학번<br>소속 기관의 사원번호/학번이 없는 경우, 기관담당자에 | 게 교육지원 대상여부를 확인바랍니다. |           |           |

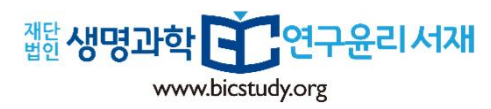

#### 7단계로 넘어가기

\* 교육이수증에 기재될 내용이므로 정확하게 기재해 주시기 바랍니다. \* 소속기관(영문명) 교육이수증에 기재될 학습자의 소속기관(영문명)을 기재해 주시기 바랍니다. 나랍니다.

연구 수행에서 귀하가 맡고 있는 역할을 선택해 주시기 바랍니다. \* 휴대폰 번호 연락 가능한 휴대폰 번호를 입력하시기 바랍니다.

\* 역할 연구 수행에서 귀하가 맡고 있는 역할을 선택해 주시기 바랍니다.

\* 소속기관 (영문명) 교육이수증에 기재될 학습자의 소**속기관(영문명)**을 기재해 주시기 바랍니다.

•

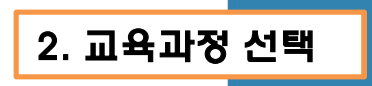

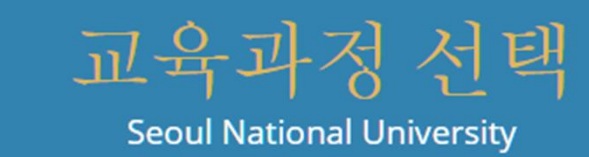

질문 1

Please select the course(s) you would like to receive;

#### 이 질문은 필수 항목입니다. 복수선택 가능.

- Social, Behavioral & Education Research
- **Biomedical Research**
- Responsible Conduct of Research (RCR)
- Information Privacy and Security (IPS)
- Good Clinical Practice (GCP)
- IRB Chair
- Conflict of Interest (COI)
- Click here to take MFDS(KFDA) GCP Course Need another Registration and Payment

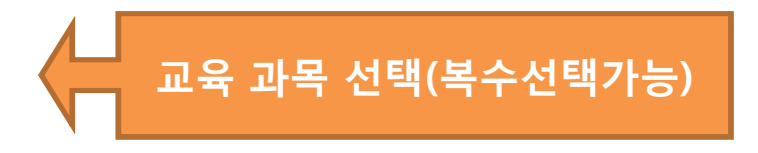

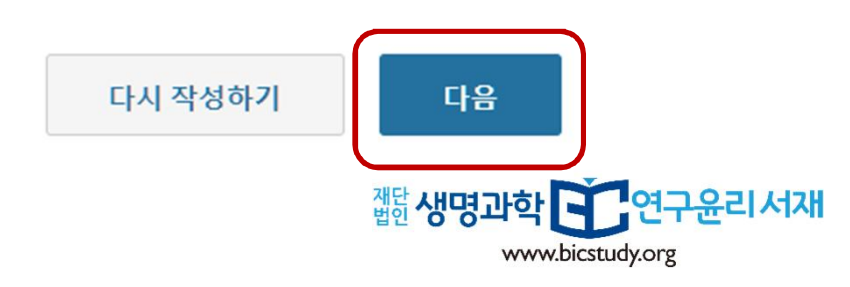

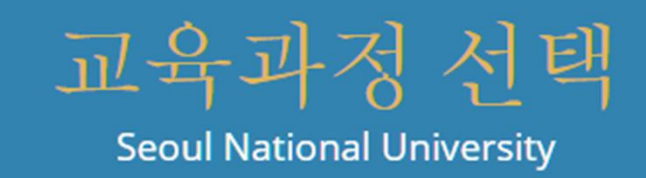

### 질문 2

Social, Behavioral & Education Research (SBR) - Basic Course

Please choose your Social, Behavioral & Education Research (SBR) group below to be enrolled:

#### 이 질문은 필수 항목입니다. 1개만 선택.

- SBR for IRB (Scientific) Member Basic Course
  - SBR for IRB (Non-Scientific/Medical) Member Basic Course
  - SBR for Investigator/Researcher Basic Course
  - SBR for IRB Supporting Staff Basic Course
  - I have completed the CITI SBR Basic Course previously. It is time for me to complete the Refresher Course.

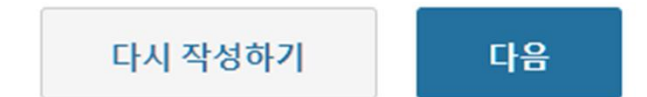

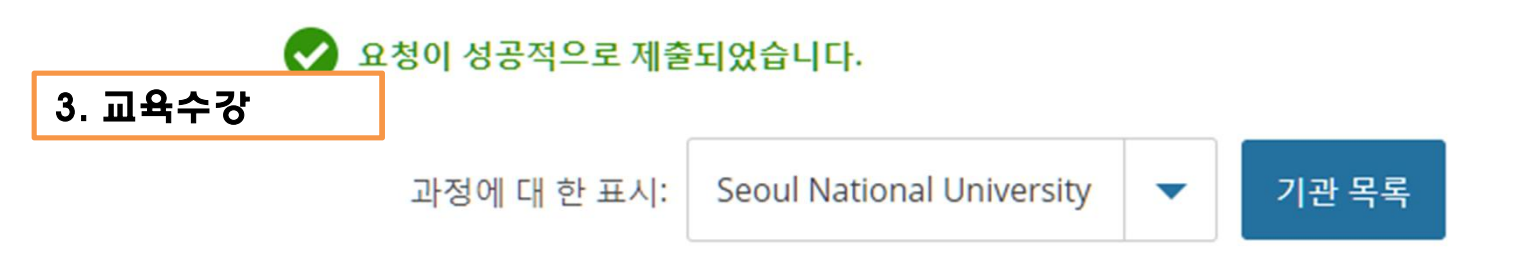

### Seoul National University

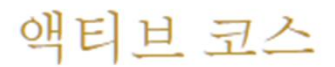

당신은 아무 활성 과정이 기관.

### 준비가 끝난 코스

Seoul National University SBR - IRB (Scientific) Member Stage 1 - Basic Course

0 / 12 모듈 완료

완료된과정

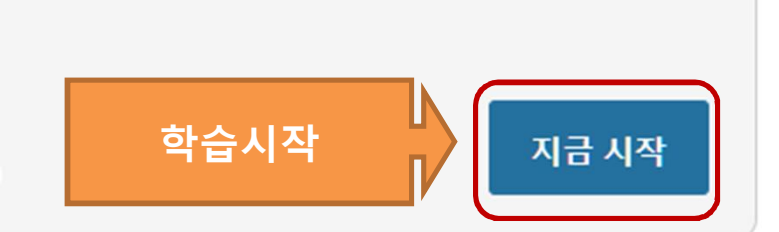

### Seo

<u> 학습자 도구</u>

<u>학습자 도구</u>

<u>학습자 도구</u>

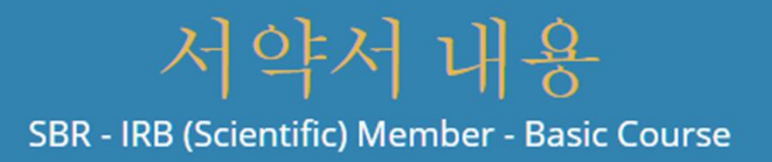

CITI 프로그램 <u>서비스 약관</u> 및 <u>개인 정보 및 쿠키 정책</u>에는 학습자를위한 다음 조항이 포함 됩니다. 주의 깊게 읽으십시오.

- **계정 보안:** 내 사용자 이름과 비밀번호는 안전하게 보관할 것이며, 나는 그 계정을 공유 하거나 다른 사람이 내 계정에 액세스하는 것을 허용하지 않을 것입니다. 내 계좌가 해킹되었다고 생각하면 <u>CITI 프로그램 지원</u> 번으로 연락 할 것입니다.
- 업무 무결성: 나는 내 자신의 일만을 사용하여 필요한 모든 퀴즈와 다른 평가를 완료 할 것 입니다. 나는 부정적인 결과를 향상 시키거나 다른 학습자의 결과를 향상 시 키거나 상하게하는 어떠한 활동에도 관여하지 않을 것입니다.
  - **퀴즈 공유:** 저는 CITI 프로그램 퀴즈 질문이나 답변을 어떤 웹 사이트, 이메일, 복사 또는 다른 방법으로도 공유하지 않을 것입니다.
  - 기록 보관: 본인은 CITI 프로그램이 컴퓨터 IP 주소, 각 콘텐츠 영역에서 보낸 시간, 퀴즈 시도 횟수 및 퀴즈 점수를 포함하여 계정 활동 기록을 보관하고 있음을 이해 합니다. 부적절한 사용에 대한 징후가 조사 될 것이며, 관련 기관에보고 될 수 있습니다.

<u>서비스 약관</u> 및 <u>개인 정보 및 쿠키 정책</u>에 동의합니다. CITI 프로그램 자료에 액세스하 십시오.

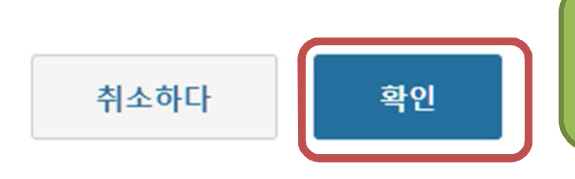

\*이용약관을 읽고 동의하신 후에 교육을 수강하실 수 있습니다. \*\*과목을 클릭하며 교육을 수강해나가시면 됩니다.

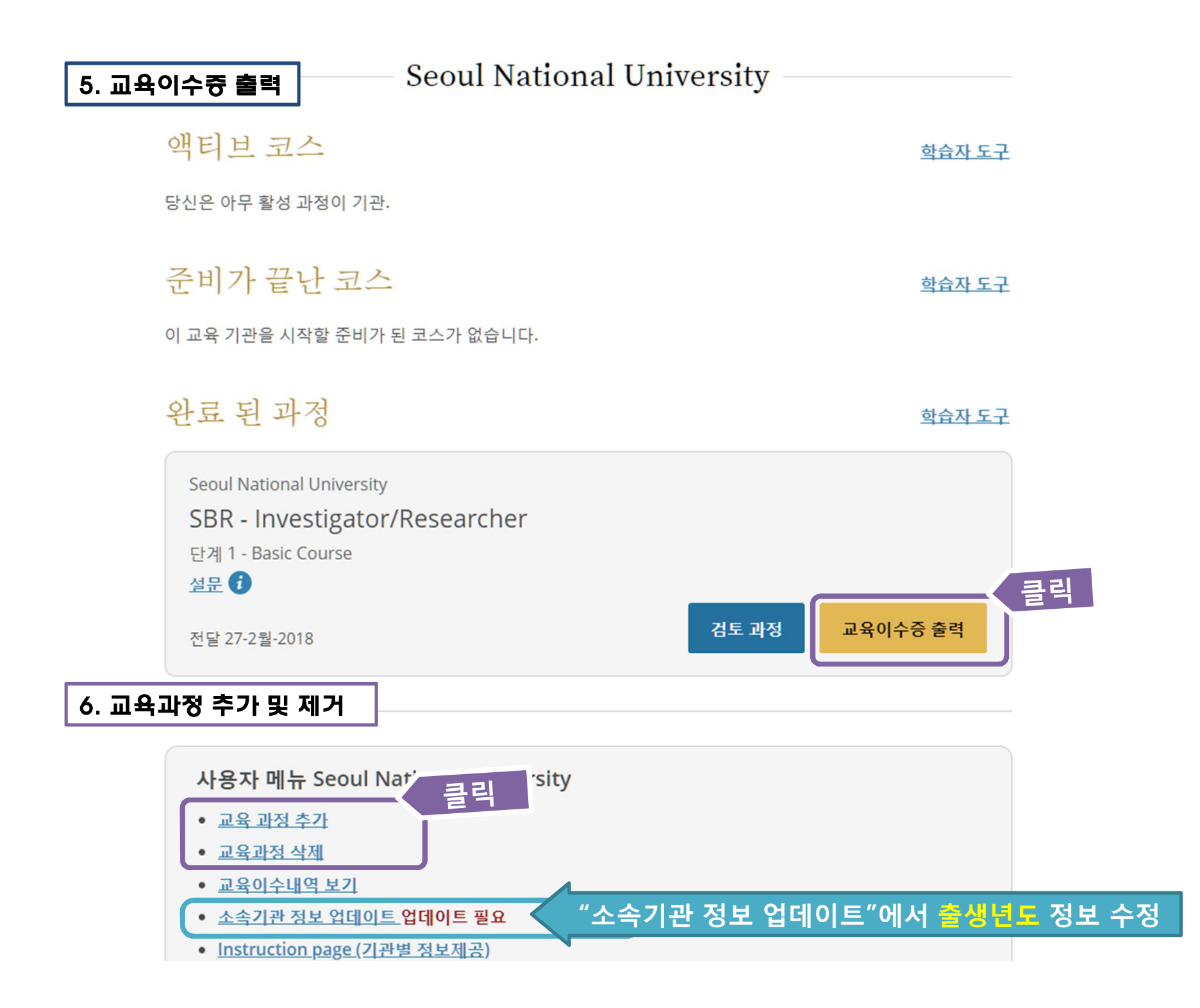

### 기타 문의사항은 CITI Program Korea로 문의하시기 바랍니다. 감사합니다.

### **Contact Us**

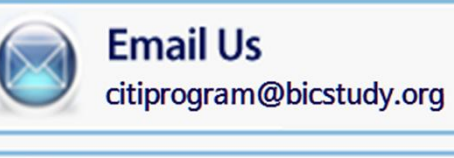

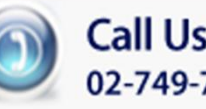

Call Us 02-749-7700

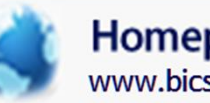

#### Homepage www.bicstudy.org

#### **Operation Hours**

M-F 9am~6pm

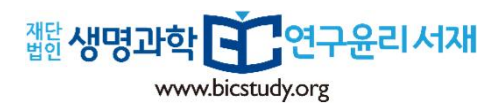